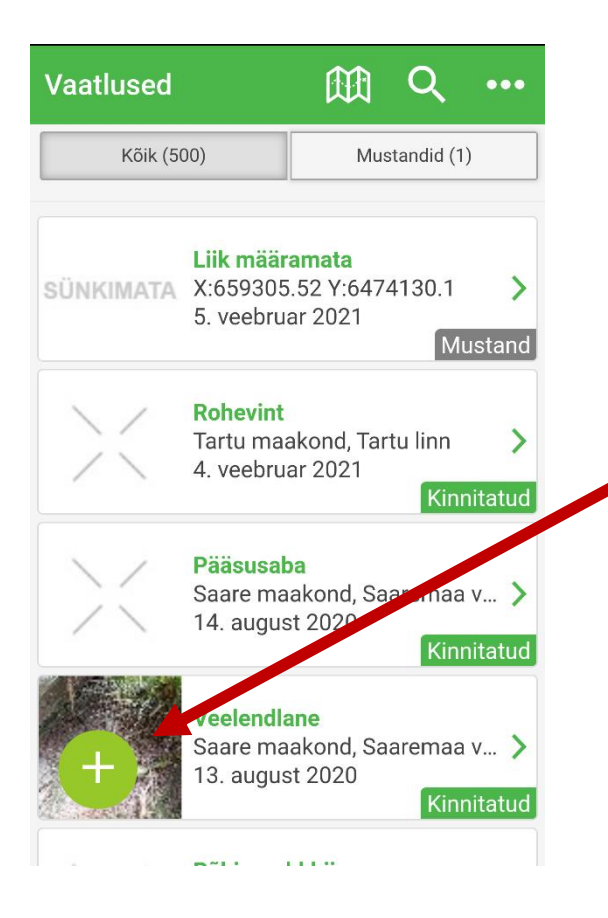

## Kuidas sisestada vaatluseid LVA rakendusega

- ava lehekülg <u>LVA nutirakendus;</u>
- vajadusel loo uus kasutaja;
- uue vaatluse lisamiseks vajuta "+

nuppu".

| 🕂 Tagasi             | Vali fotod |            |  |
|----------------------|------------|------------|--|
| •                    | <b>(</b>   | <b>(+)</b> |  |
| ÷                    | •          | •          |  |
| 🖸 Tee uus foto       |            |            |  |
| Edasi andmeid täitma |            |            |  |

- võimalusel lae ülesse ka liigist tehtud foto;
- fotode põhjal saab liigiekspert vajadusel liigi üle kontrollida.

| ← Tagasi         | Uus vaatlus                         |
|------------------|-------------------------------------|
| Fotod            | Muuda fotovalikut                   |
|                  |                                     |
|                  |                                     |
|                  |                                     |
| Üldinfo          |                                     |
| Liigirühm        |                                     |
| Kahepaiksed      |                                     |
| Liiginimi        |                                     |
| Harilik kärnkoni | 1                                   |
| Arv              | Vaata liigikirjeldust eElurikkusest |
| 4                |                                     |
| Registreerimise  |                                     |

|                              | ս <b>[]</b> ի 👯 📊 40'       | % 📕 12:16 |  |  |
|------------------------------|-----------------------------|-----------|--|--|
| ← Taga                       | si Uus vaatlus              |           |  |  |
|                              | Q Väljanimi                 | _         |  |  |
| Kahepa                       | Täiskasvanu vees            |           |  |  |
| Liiginin                     | Täiskasvanu maal            |           |  |  |
| Arv                          | Tuvastatud häälitsuse järgi | kusest    |  |  |
| 4                            | Jäänused                    |           |  |  |
| Registre<br>viis             | Kulles                      |           |  |  |
| Regist                       | Kudu                        |           |  |  |
| Kuupä<br>vahem               | Noorloom vees               |           |  |  |
| ت 16<br>Asukon               | Tagasi                      |           |  |  |
| 9 Asukoht vajah tänsustamist |                             |           |  |  |

- vali väljal "Liigirühm" kahepaiksed;
- vali väljal "Liiginimi" kohatud liik, foto lisamisel vaatab määrangu üle ka ekspert;
- märgi kindlasti väljale "Arv" kohatud isendite hulk;
- juhul kui veekogus ei ole näha ühtegi kahepaikset märgi nullvaatlus: sisesta arvukuse väljale 12345 ning lisa väljale "Märkus" null.
- märgi ülesse registreerimise viis.
  Vabatahtliku seire jaoks sobivad nii kudu, kulleste, noorloomade, täiskasvanud loomade kui ka helivaatlused.

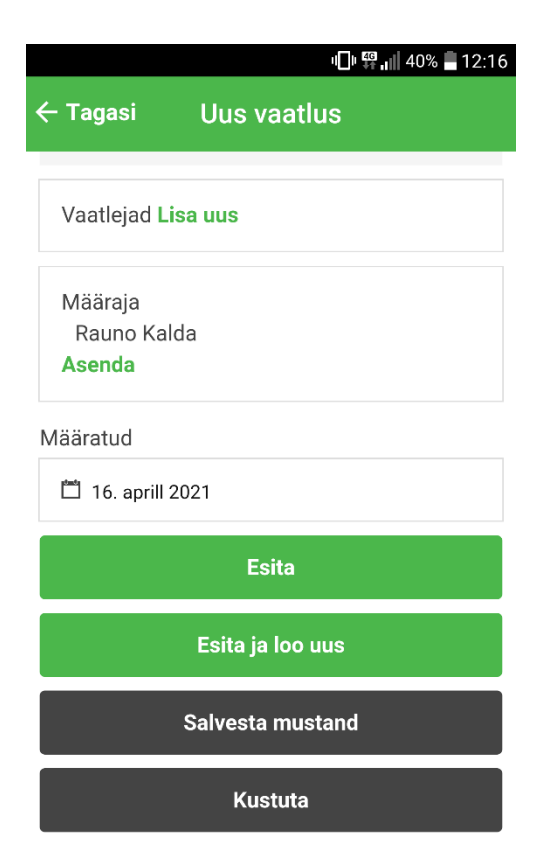

 vajuta nuppu "Esita" või kui soovid lisad antud asukohta uue vaatluse nuppu "Esita ja loo uus".